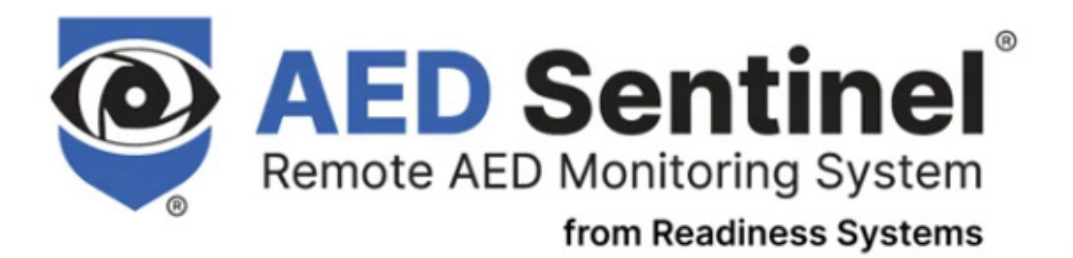

# Zoll AED Plus Setup Guide

**AT&T** Project

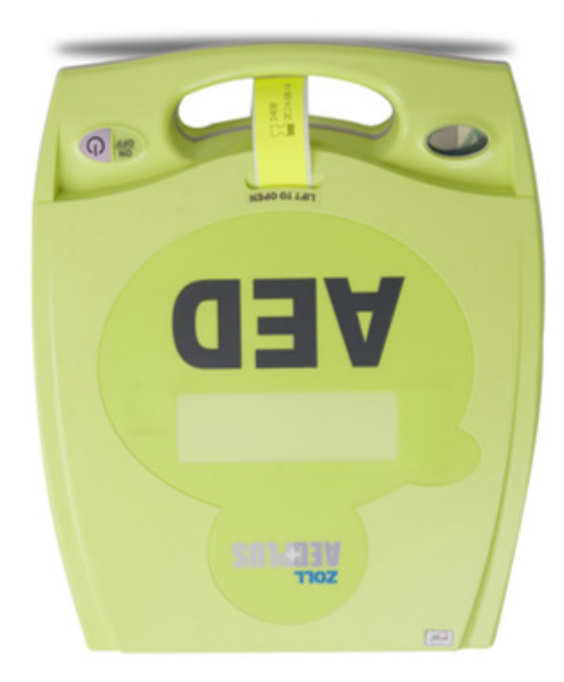

info@readysys.com | readisys.com | (855)291-9100

#### What's in the Box

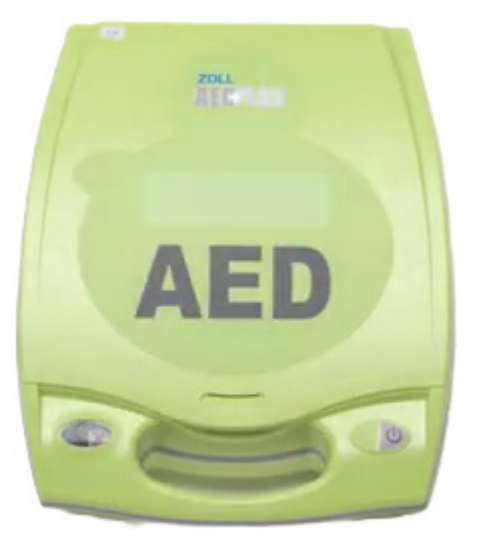

Zoll AED

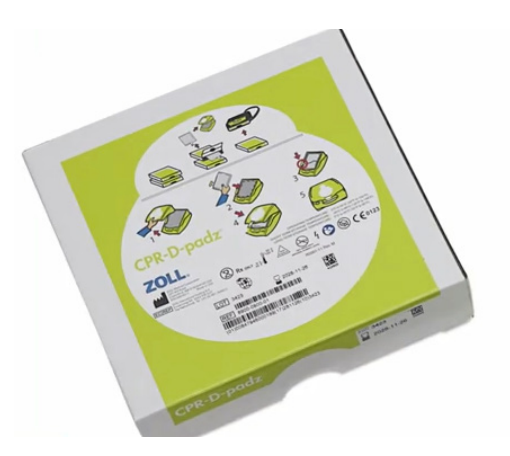

CPR-D-padz – aka "Electrodes"

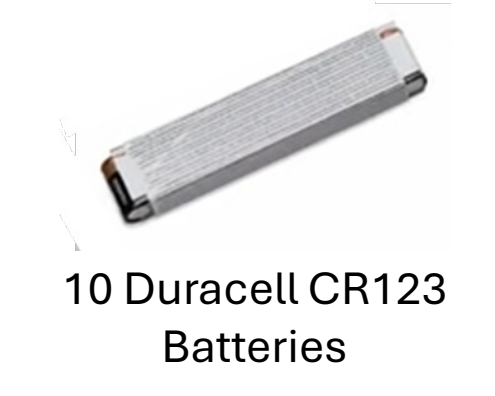

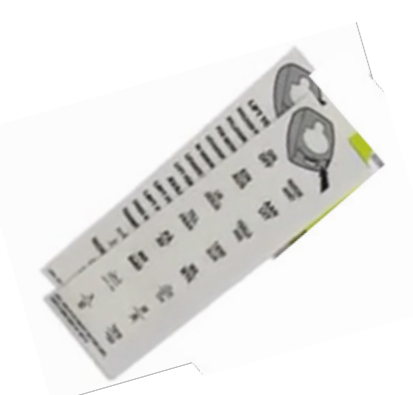

AED Plus ON/OFF & LIFT TO OPEN Label Sets

## **Apply Labels**

Apply the "Lift to Open" and "ON/OFF" labels as shown

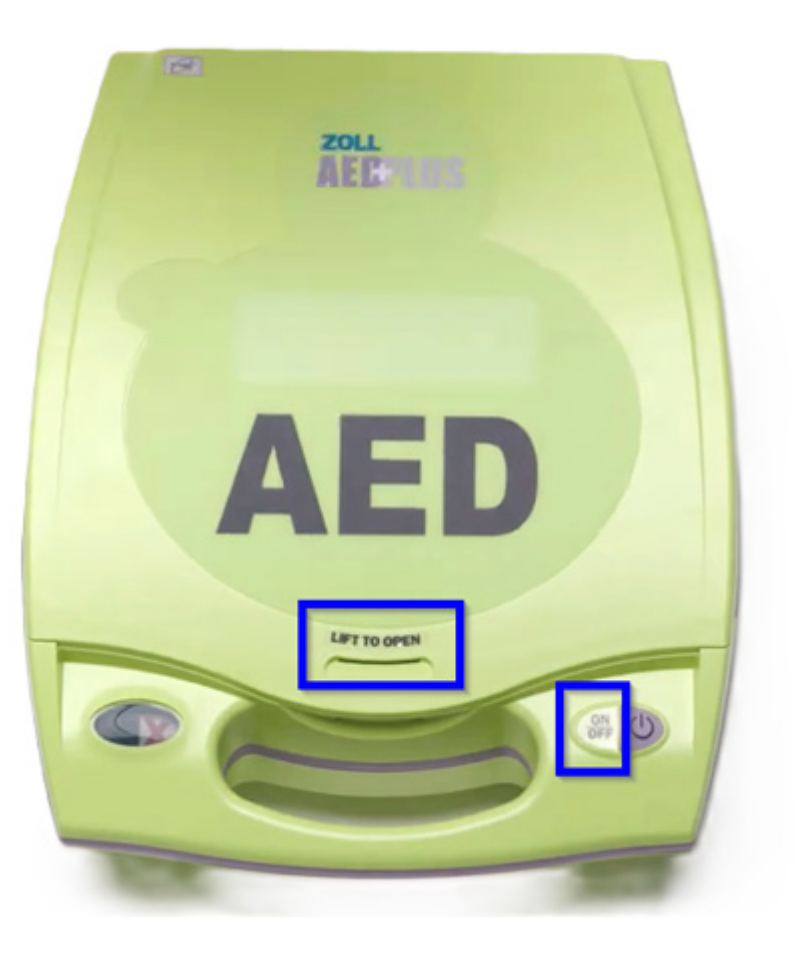

# Lift to Open the Lid

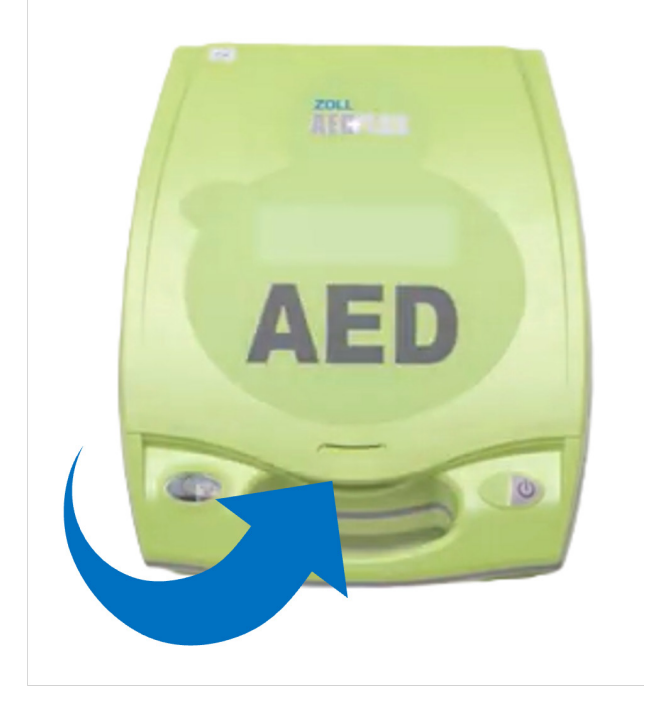

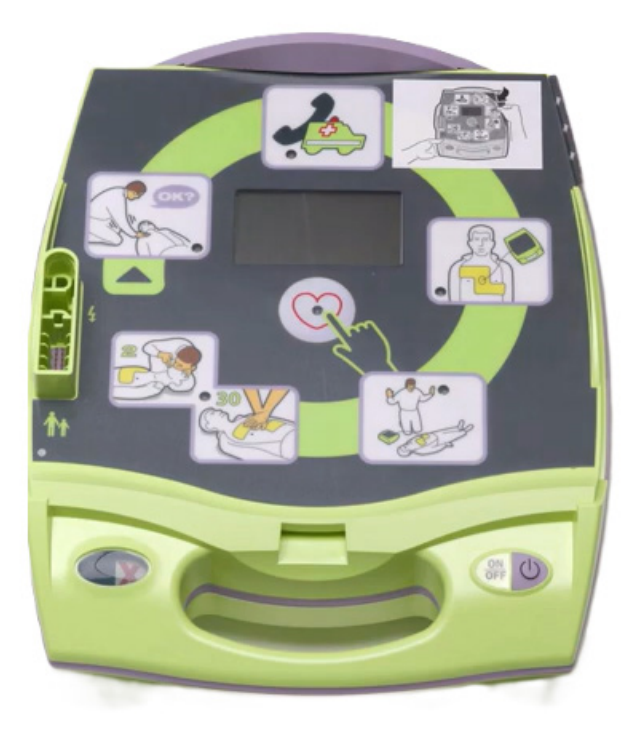

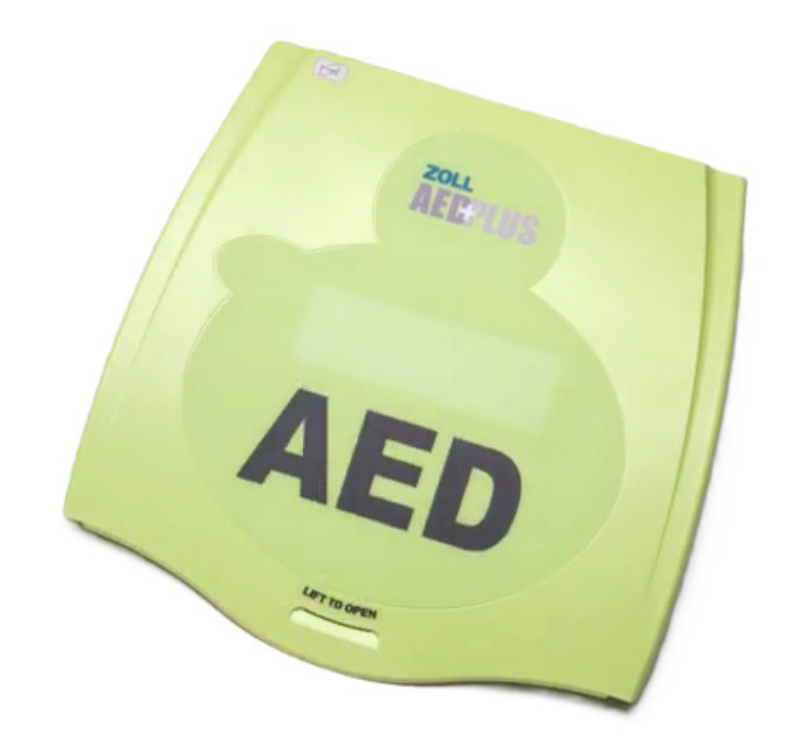

#### **Remove Protective Film from Front of AED**

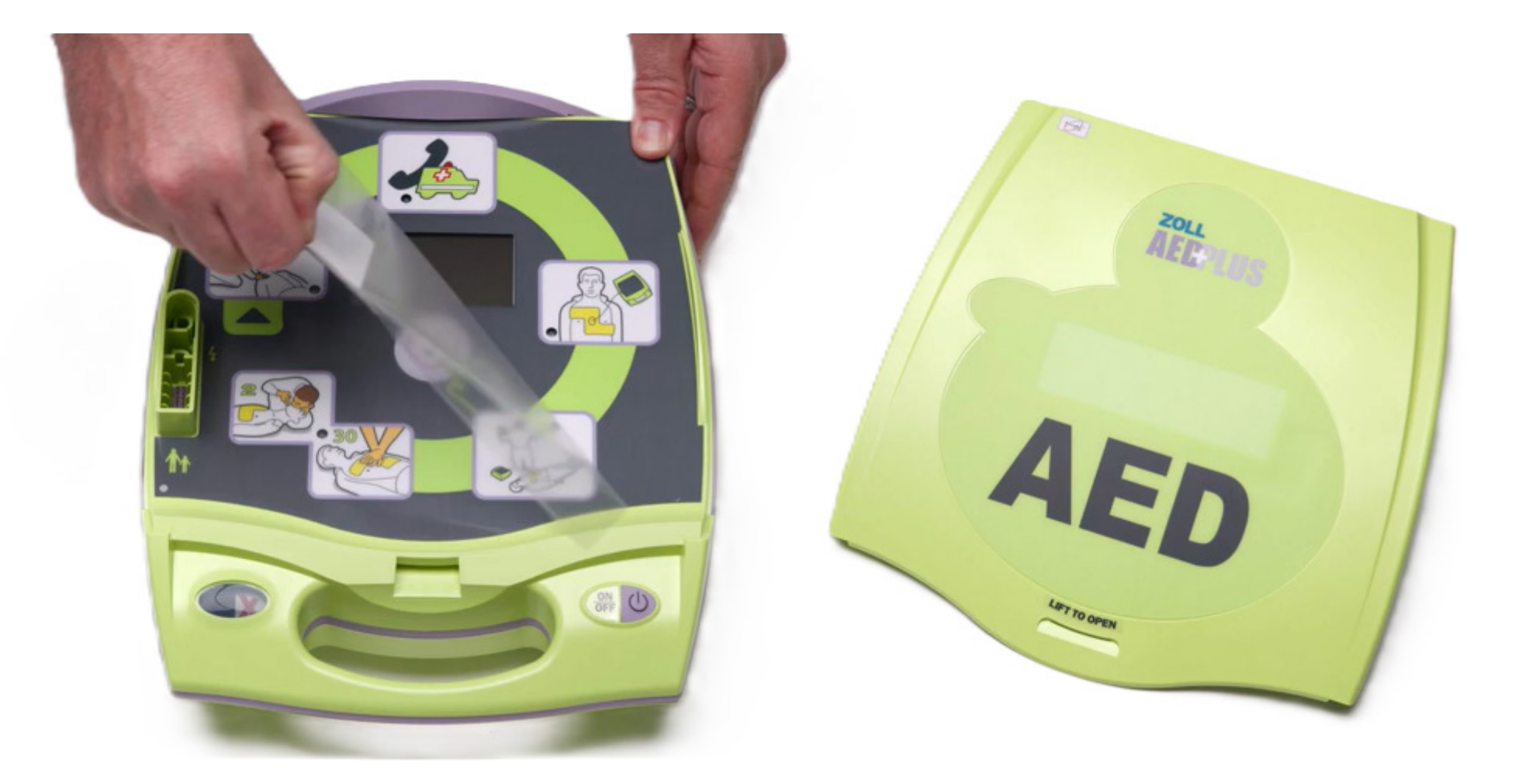

# **Place Electrodes on Top of AED**

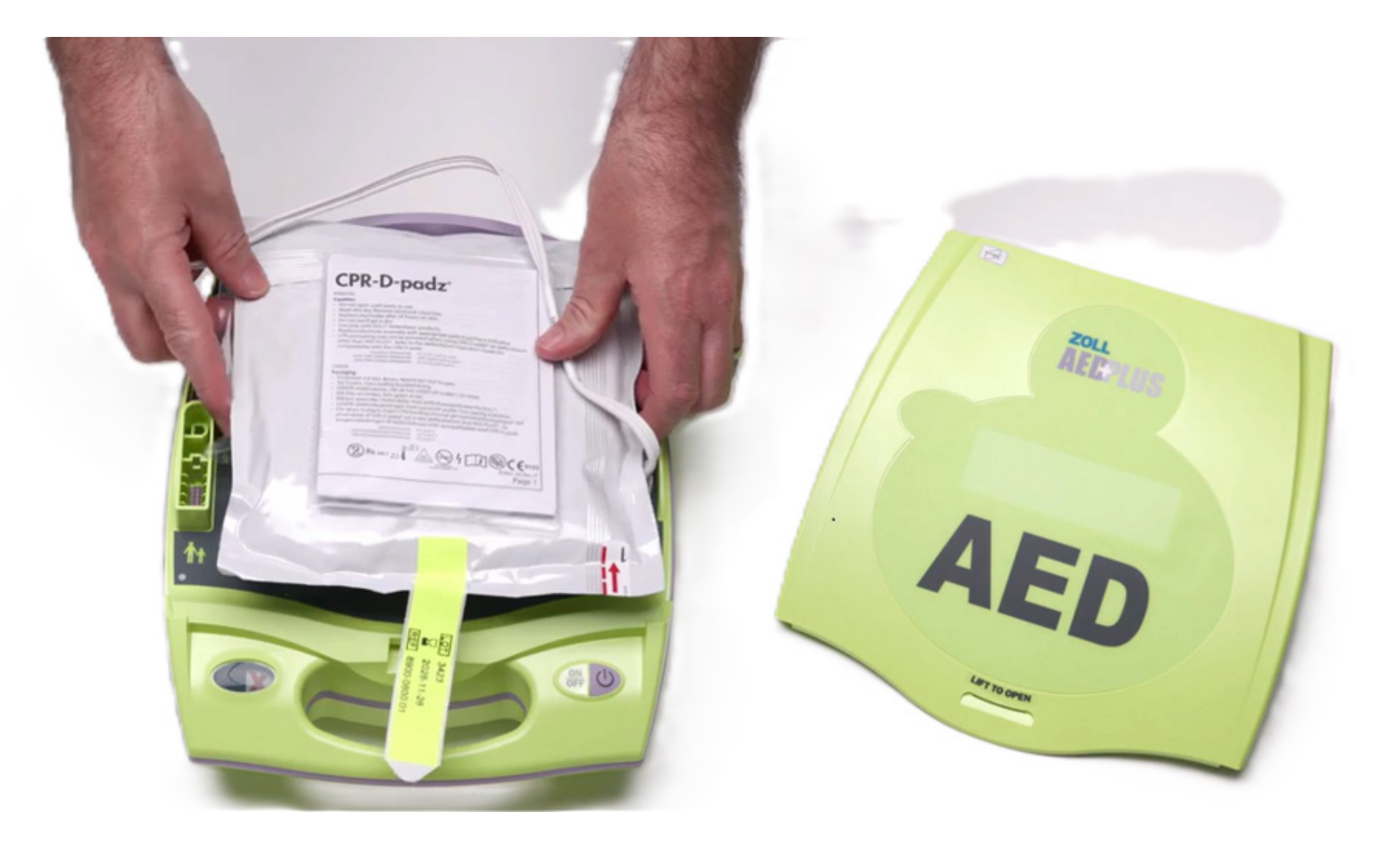

# **Plug Electrodes into AED**

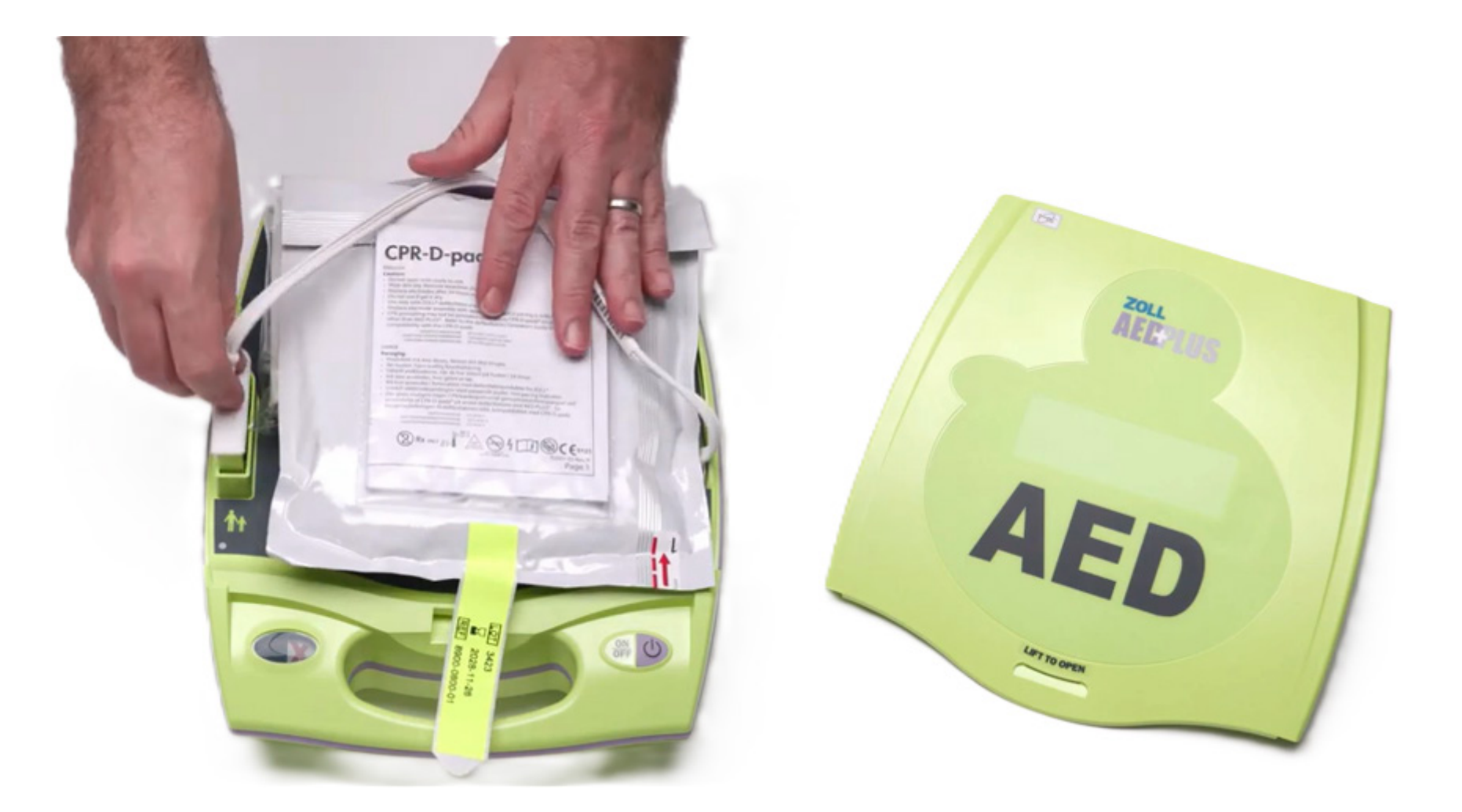

# Insert Electrode Expiration Tab Through Slot Place Lid Back on AED

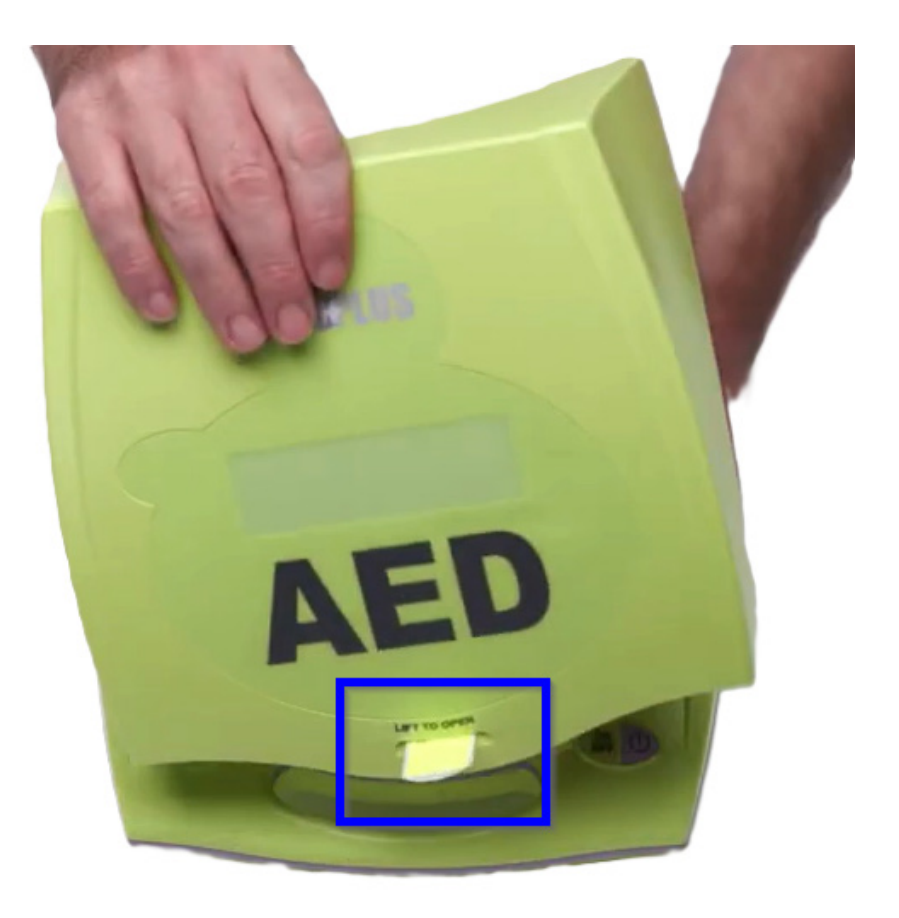

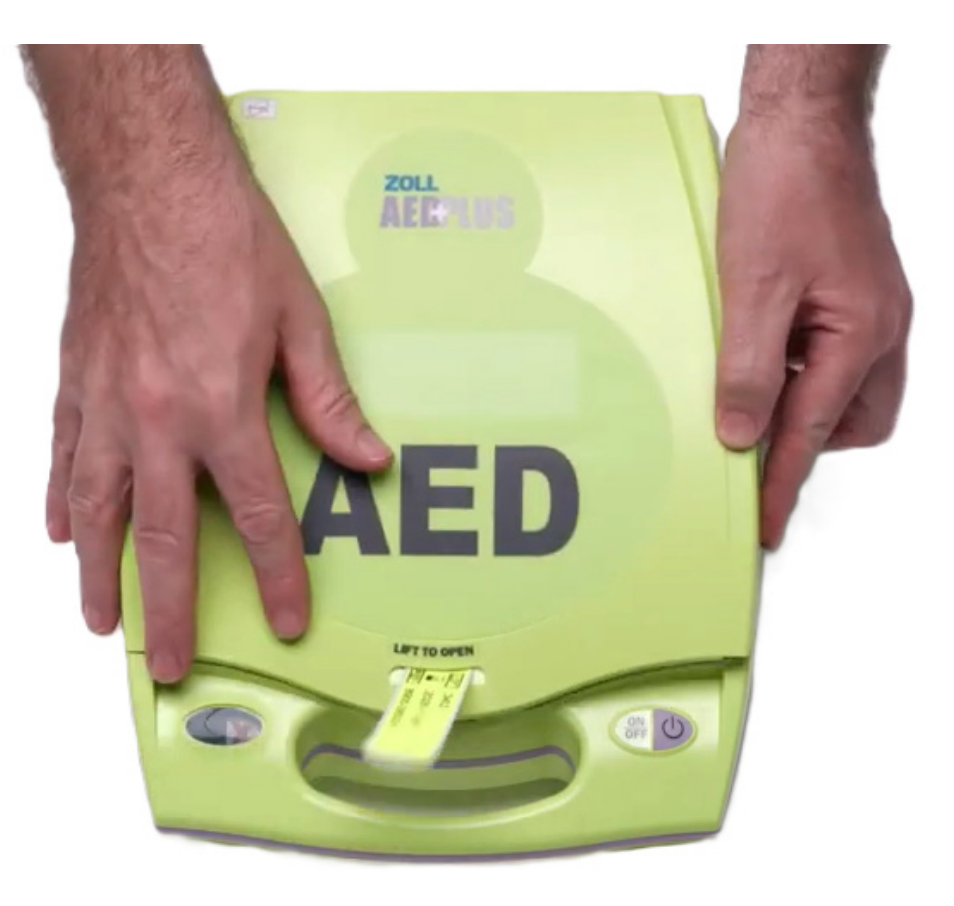

### **Use Coin or Flathead Screwdriver to Remove Battery Door**

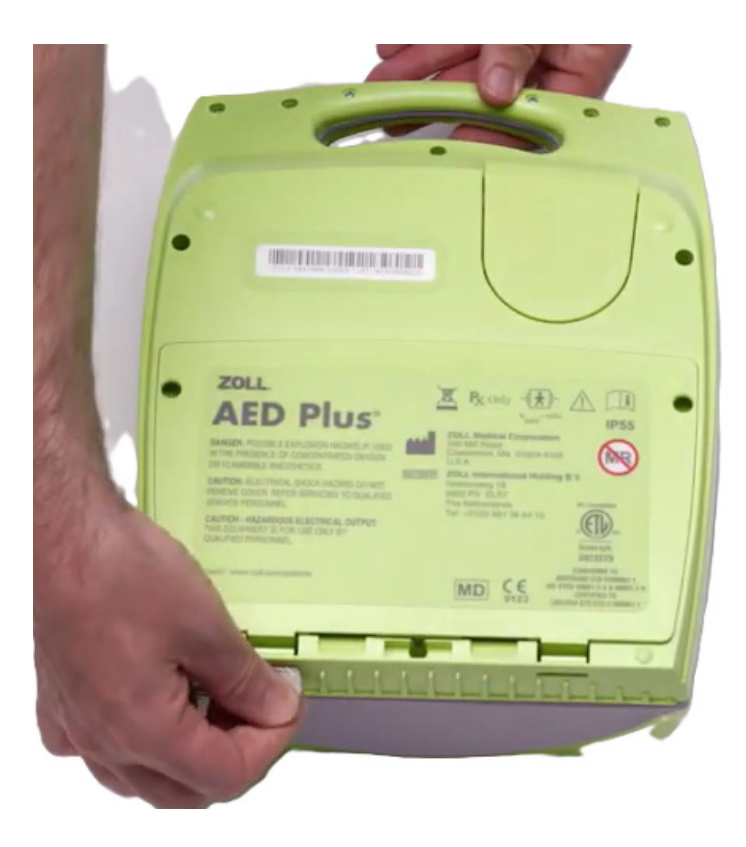

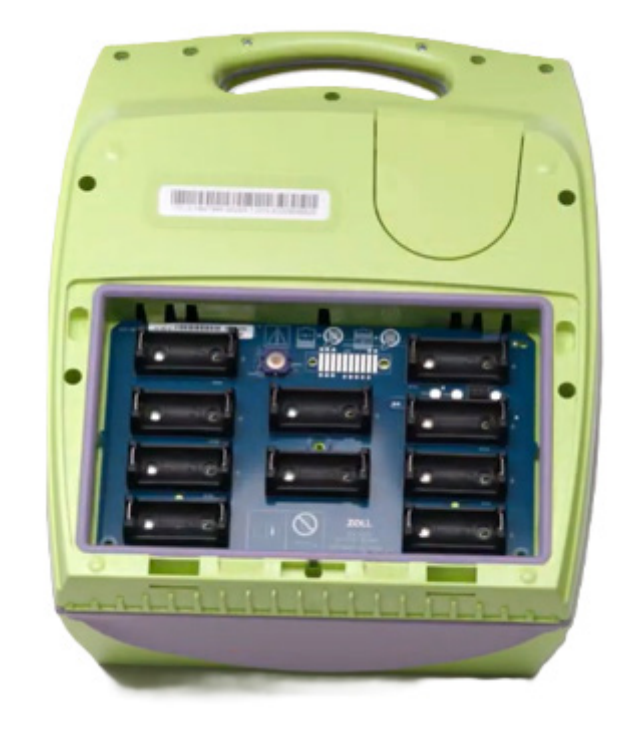

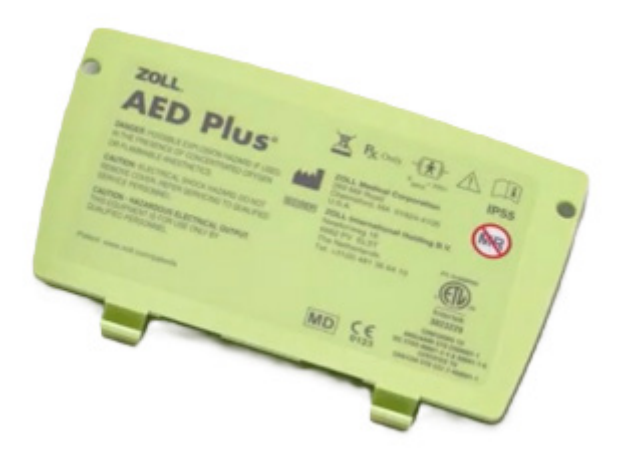

#### **Insert 10 Duracell CR 123 Batteries**

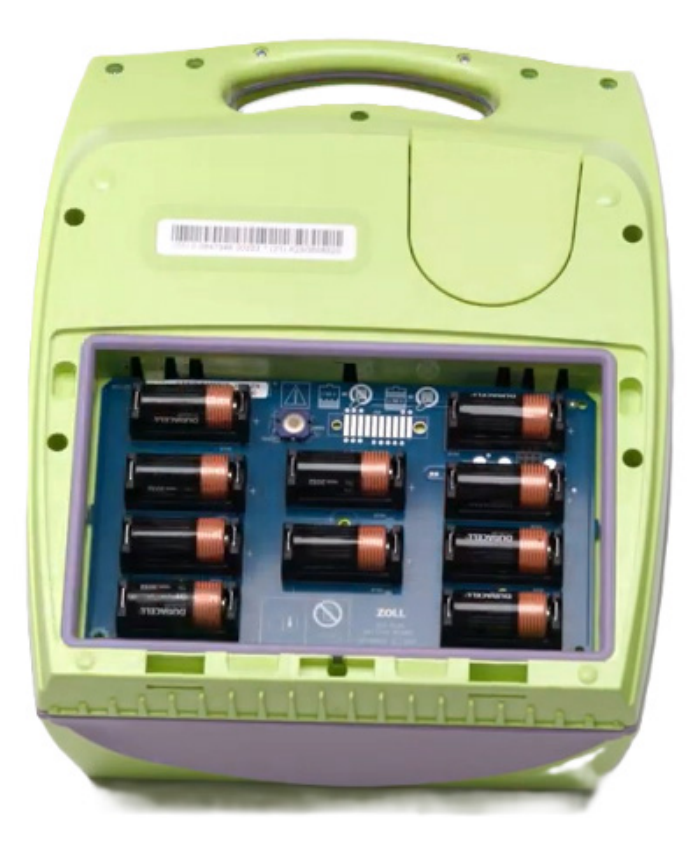

Once all 10 batteries are placed, the AED will perform an audible self-test

> IMPORTANT NOTE Once the self-test is complete,

> PRESS THE BLUE BUTTON

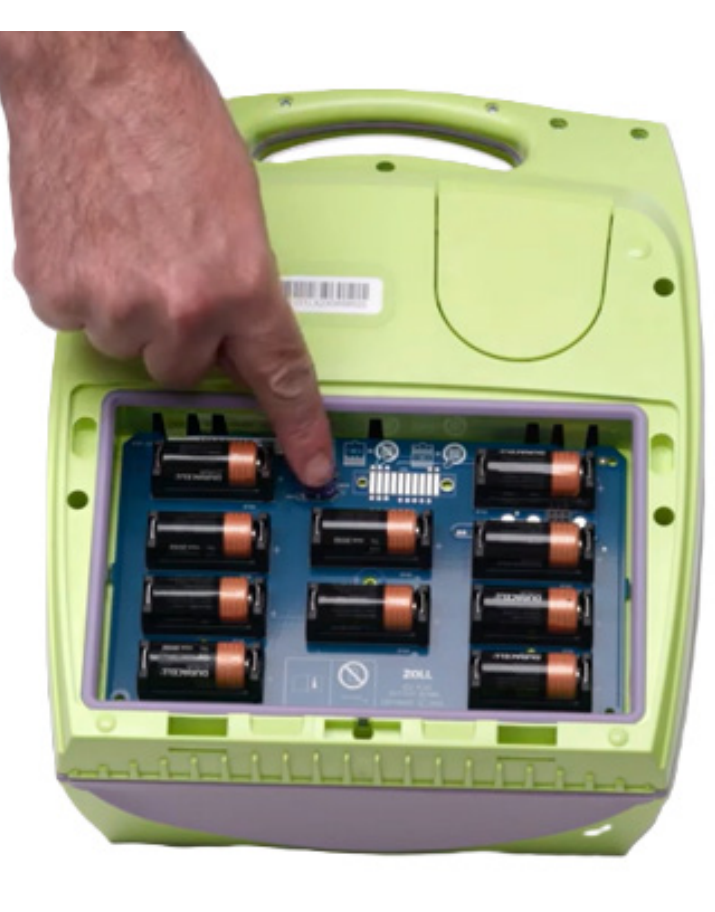

#### **Replace Battery Door – AED Now Ready for Use**

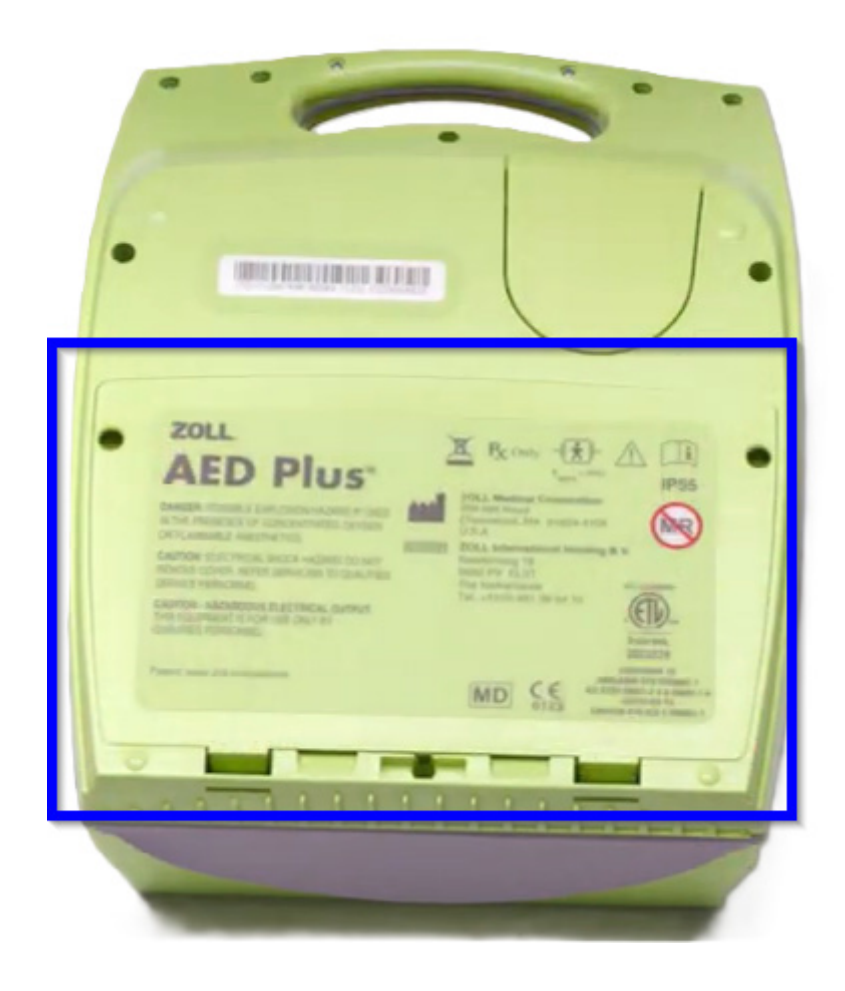

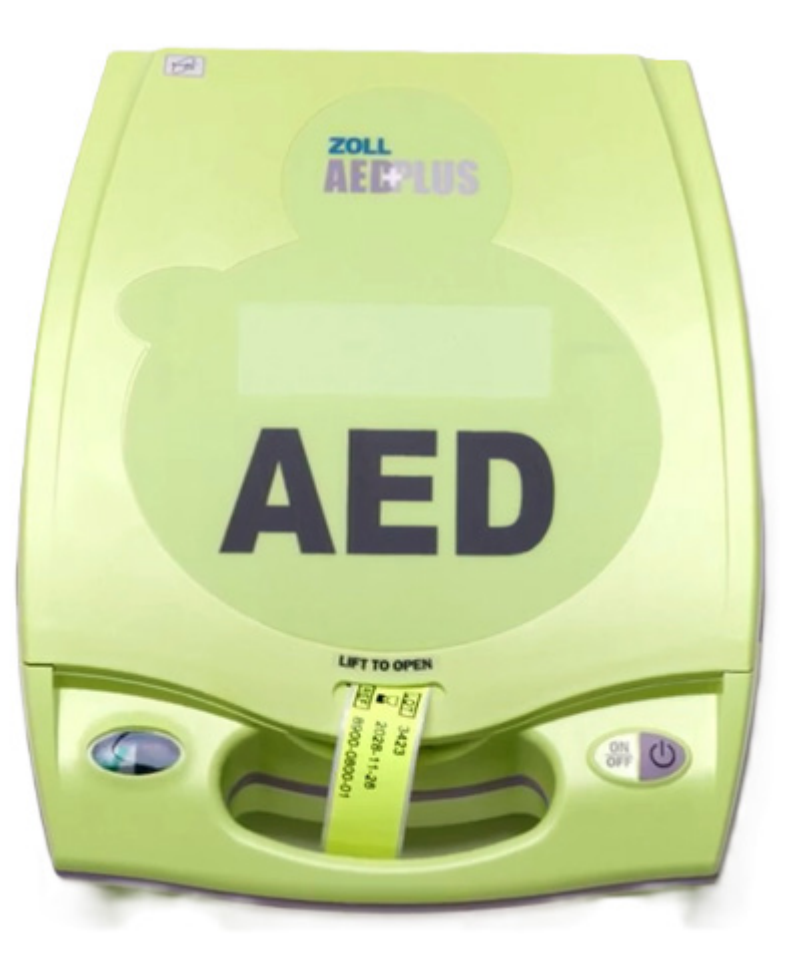

### **Confirm AED Readiness**

Turn the AED over and confirm there is a green check mark in the status indicator window

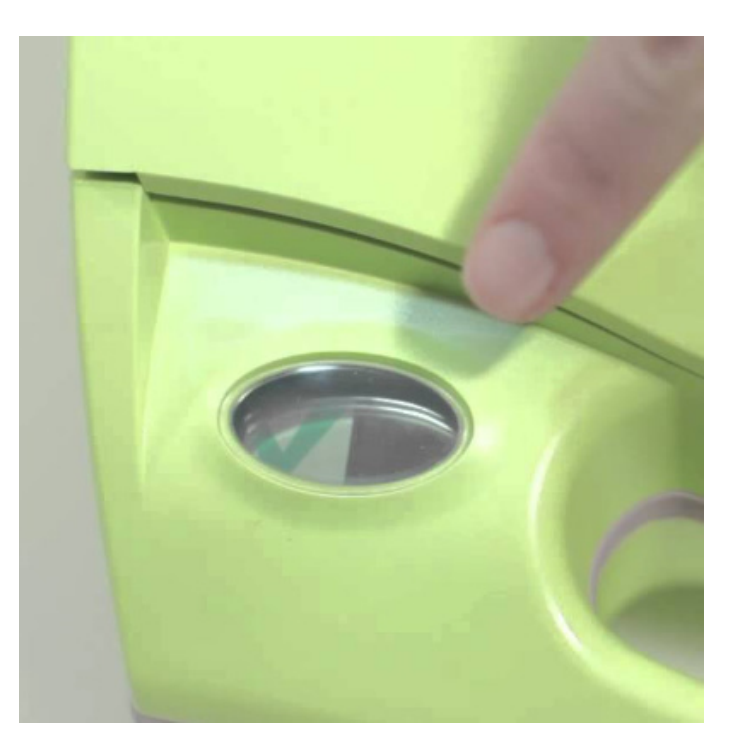